# Elphel 353 QuickStart Guide

# 1. Notes

- The following guide was written for (K)Ubuntu OS
- The camera has a web-based interface and it should work in any OS (Firefox browser is recommended)

# 2. Connection

When the camera is properly connected to a PC the leds on the back will go solid yellow and blinking green.

#### a) Standard PoE Injector

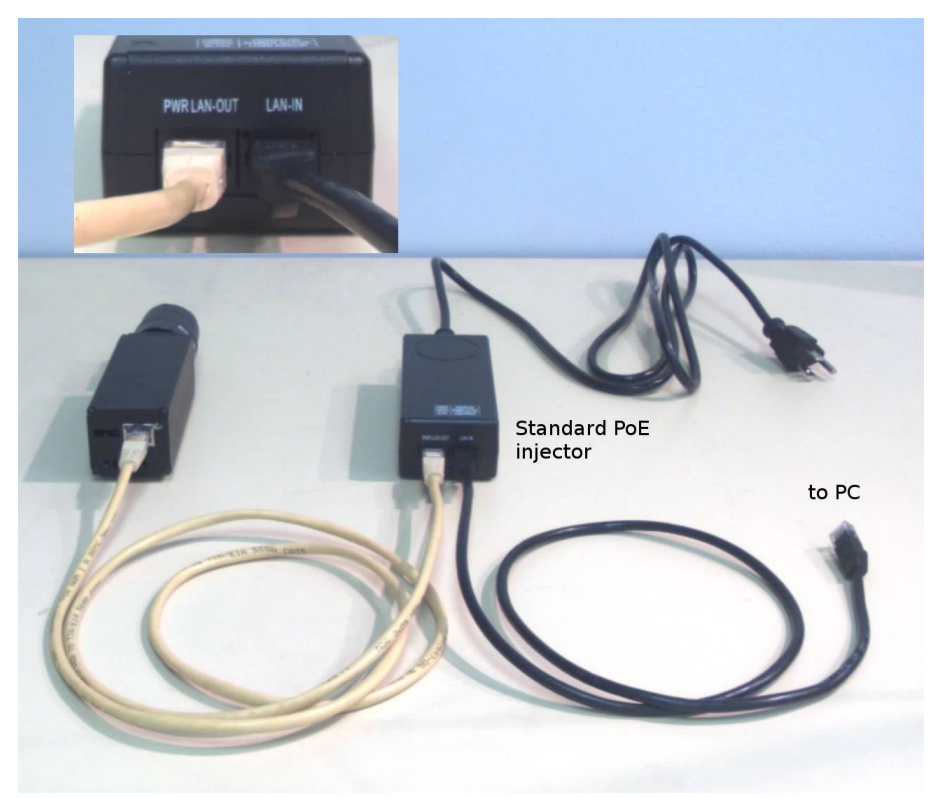

Fig.1 Camera connection using a standard PoE Injector

#### b) Router/switch with PoE ports

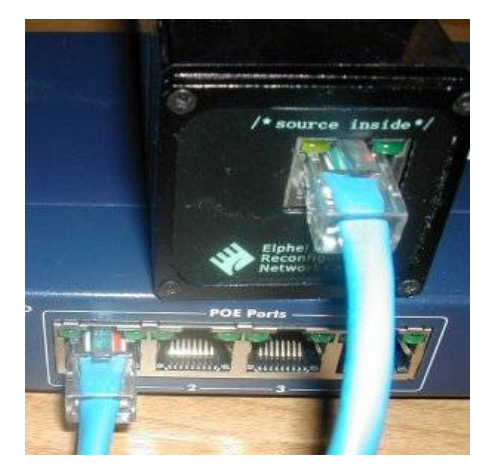

Fig.2 Camera connection using a PoE Switch (just plug the camera directly to the switch)

#### c) 12V Power Module (ONLY FOR 12V CAMERAS)

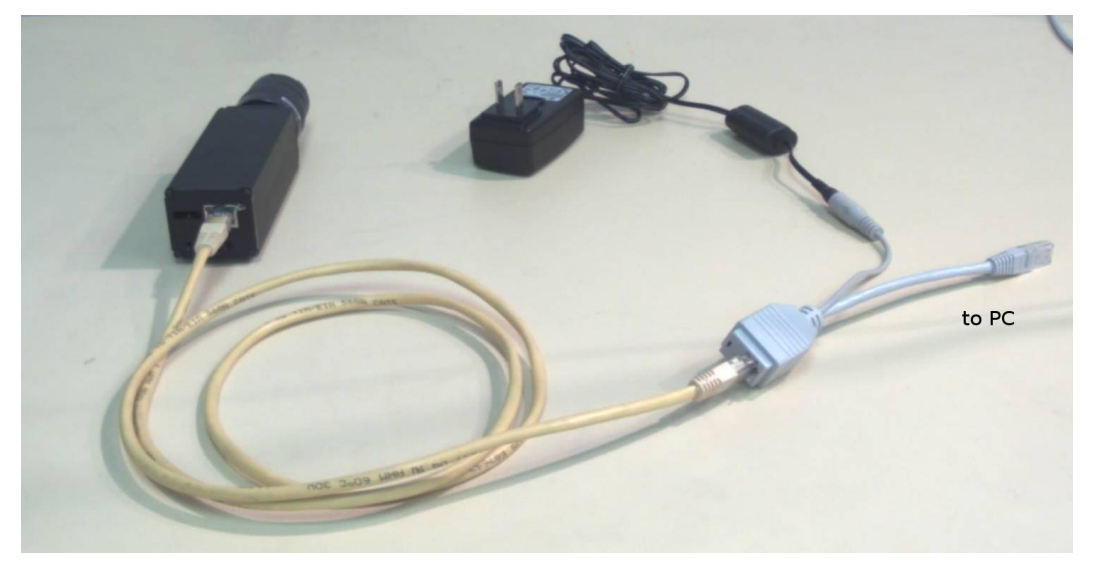

Fig.3 Camera connection using a PoE Switch

### 3. Network

The default camera IP address is 192.168.0.9\*

Login: root

#### Password: pass

\* Ensure that your PC or router/switch, the camera is connected to, has an IP address from the same subnetwork – that is 192.168.0.xxx.

# 4. Camera Index Page Menu

#### http://192.168.0.9\*

\* It is recommended to use the **Firefox** browser.

Main Applications menu items:

- Camera Control Interface
- Disk Recorder
- Parameter Editor
- Terminal
- System Preferences
- File Browser / Text Editor

# 5. Help Tips

Open the Camera Control Interface (camvc).

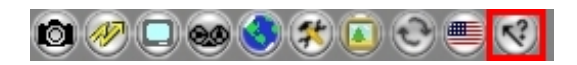

#### Fig.4 Help

### 6. Getting the first images

**1.** In the Camera Control Interface (camvc): "Shift+Click" on the button to save.

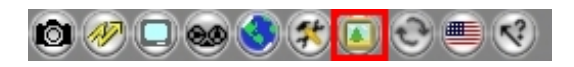

Fig.5 Acquire an image from the Camera Control Interface

**2.** http://192.168.0.9:8081/bimg

# 7. Watch/record video stream over the network

There are several ways to watch/record video streams from the camera:

**1.** To watch the video stream from the Firefox browser (gecko-mediaplayer is required):

First click on an icon with a "screen" (the 3<sup>rd</sup> one from the left) and then change the display mode to "a guy on a bicycle":

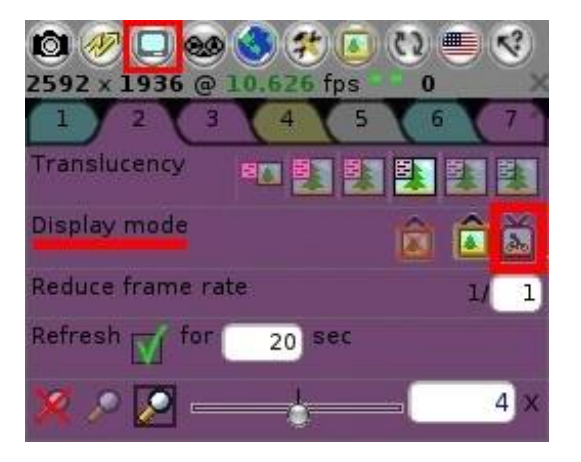

Fig. 6 Turn on Live Video Stream

2. To watch the video stream with MPlayer or VLC open the **rtsp:**//192.168.0.9:554. You can use either a player GUI or a command line. Here is an example command from Linux terminal window:

mplayer rtsp://192.168.0.9:554 -vo x11 -zoom

**3.** To record a stream use Mencoder, terminal window command:

mencoder rtsp://192.168.0.9:554 -ovc copy -fps <fps> -o filename.avi

where

<**fps>** - approximate value of the frame frequency (this parameter is mandatory); **filename.avi** - the name of an output file

#### 8. FTP access

*ftp://192.168.0.9* 

# 9. Command line access

a) SSH
In the terminal window: ssh root@192.168.0.9
b) Telnet
In the terminal window: telnet 192.168.0.9
c) Phpshell
Firefox address line: http://192.168.0.9/phpshell.php

# 10. Serial port (10369 board required)

Speed: 115200 8N1 RTS/CTS: None XON/XOFF : None